Smart Choice for Webhosting

# Petunjuk Upload File Menggunakan FileZilla

Instruction Manual

### Langkah 1

Pastikan **software Filezilla** telah terinstal di komputer anda. Jika belum anda dapat mendownload software filezilla secara gratis di www.**filezilla**-project.org/download.php atau http://sourceforge.net/projects/filezilla. Setelah berhasl mendownload, silakan anda install program tersebut.

### Langkah 2

Buka program filezilla. Selanjutnya pilih menu File => Site Manager

| File Edit View Transfer Server Help                                                                             |               |                      |                              |                     |                        |   |
|----------------------------------------------------------------------------------------------------|---------------|----------------------|------------------------------|---------------------|------------------------|---|
| Ste Manager CTRL+5                                                                                              |               |                      |                              |                     |                        |   |
| Copy current connection to site Manager                                                                         | Pacquert      | Port: Oxiden         | 1.                           |                     |                        |   |
| Export                                                                                                    | 1 million     | David Theorem        | 0                            |                     |                        | _ |
| Import                                                                                                    |               |                      |                              |                     |                        |   |
| Show files currently being edited                                                                               |               |                      |                              |                     |                        |   |
| Ext                                                                                                    |               |                      |                              |                     |                        |   |
|                                                                                                    | _             |                      |                              |                     |                        |   |
| Local ste: 1                                                                                                    |               |                      | Remote site:                 |                     |                        | - |
| 😑 🔡 Desktop                                                                                                    |               |                      |                              |                     |                        | _ |
| My Documents                                                                                                    |               |                      |                              |                     |                        |   |
| My Computer                                                                                                    |               |                      |                              |                     |                        |   |
|                                                                                                    |               |                      |                              |                     |                        |   |
|                                                                                                    |               |                      |                              |                     |                        |   |
|                                                                                                    |               |                      |                              |                     |                        |   |
|                                                                                                    |               |                      |                              |                     |                        |   |
|                                                                                                    |               |                      |                              |                     |                        |   |
|                                                                                                    |               |                      | Filename / Filesize Filetype | Last modified       | Permissions Owner / Gr | _ |
|                                                                                                    |               |                      |                              |                     |                        |   |
|                                                                                                    |               |                      |                              |                     |                        |   |
|                                                                                                    |               |                      |                              | «Not connected to a | ny server>             |   |
|                                                                                                    |               |                      |                              |                     |                        |   |
|                                                                                                    |               |                      |                              |                     |                        |   |
|                                                                                                    |               |                      |                              |                     |                        |   |
|                                                                                                    |               |                      |                              |                     |                        |   |
|                                                                                                    |               |                      |                              |                     |                        |   |
|                                                                                                    |               |                      |                              |                     |                        |   |
|                                                                                                    |               |                      |                              |                     |                        |   |
|                                                                                                    |               |                      |                              |                     |                        |   |
|                                                                                                    |               |                      |                              |                     |                        |   |
|                                                                                                    |               |                      |                              |                     |                        |   |
|                                                                                                    |               |                      |                              |                     |                        |   |
|                                                                                                    |               |                      |                              |                     |                        |   |
|                                                                                                    |               |                      |                              |                     |                        |   |
| Filename / Filename Filehome                                                                                    | Last modified |                      |                              |                     |                        |   |
| 8 directories                                                                                                   |               |                      | Empty directory.             |                     |                        | _ |
|                                                                                                    |               |                      |                              |                     |                        |   |
| Server / Local file Direction Remote                                                                            | nie           | Size Priority Status |                              |                     |                        |   |
|                                                                                                    |               |                      |                              |                     |                        |   |
|                                                                                                    |               |                      |                              |                     |                        |   |
|                                                                                                    |               |                      |                              |                     |                        |   |
| Quantities Exhibition for Example to and                                                                        |               |                      |                              |                     |                        |   |
| the second second second second second second second second second second second second second second second se |               |                      |                              |                     |                        |   |

### Langkah 3

Klik "New Site" pada jendela Site Manager, lalu di Tab General, anda isikan

|                     | General Advanced Transfer settings Charset |   |
|---------------------|--------------------------------------------|---|
| My bites            | Host: Port:                                |   |
|                     | Servertype:                                | ~ |
|                     | Logontype: Anonymous                       | ~ |
|                     | User:                                      |   |
|                     | Password:                                  |   |
|                     | Account:                                   |   |
|                     | Comments:                                  |   |
| New Site New Folder |                                            | ^ |
| Rename Delete       |                                            |   |
| Сору                |                                            | × |

#### Langkah 4

Silahkan isi form yang muncul pada box, seperti contoh berikut:

Host : Isikan url Alamat website/ blog anda, misal Domain.com

#### Port: 21

Logontype : Normal

**User** : Username FTP anda (Username FTP sama dengan Username cPanel) yang telah kami berikan konfirmasinya pada email Invoice saat proses pengaktifan account.

Password : Password FTP anda (Pass FTP sama dengan Pass cPanel)

| Select Entry:     Image: My Sites     Image: New site     Image: New site     Image: New Site     Image: New Folder     Rename   Delete     Copy     General Advanced Transfer settings Charset   Host:   Domain.com   Port:   21   Servertype:   FTP - File Transfer Protocol     Logontype:   Normal   User:   user:   user:   user:   user:   New Site   New Folder   Copy | Site Manager        |                                              |
|----------------------------------------------------------------------------------------------------|---------------------|----------------------------------------------|
| General Advanced Transfer settings Charset Host: Domain.com Port: 21 Servertype: FTP - File Transfer Protocol Logontype: Normal User: usernameku PassWord: Account: Comments: Comments:                                                                                                    | Select Entry:       |                                              |
| New site     Host:     Domain.com   Port: 21      Servertype:   FTP - File Transfer Protocol     Logontype:   Normal   User:   User:   User:   User:   User:   User:   User:   Omments:     Copy                                                                                                    | 🔁 My Sites          | General Advanced Transfer settings Charset   |
| Servertype: FTP - File Transfer Protocol   Logontype: Normal   Logontype: Normal   User: usernameku   PassWord: Account:   Account: Comments:   Copy Image: Copy                                                                                                    | New site            | Host: Domain.com Port: 21                    |
| Logontype: Normal<br>User: usernameku<br>Password: •••••••<br>Account:<br>Comments:<br>Copy                                                                                                    |                     | Servertype: FTP - File Transfer Protocol 🛛 🔽 |
| Logontype:     User:     User:     User:     User:     User:     User:     User:     User:     User:     User:     User:     User:     User:     User:     User:     User:     User:     Password:     Account:     Comments:     Copy     Copy                                                                                                    |                     |                                              |
| User: usernameku<br>Password: ••••••<br>Account:<br>Comments:<br>Copy                                                                                                    |                     |                                              |
| Password:   Account:   Account:   Comments:   Copy                                                                                                    |                     | User: usernameku                             |
| Account:   New Site   New Folder   Comments:                                                                                                    |                     | Password:                                    |
| New Site     New Folder       Rename     Delete       Copy     Image: Comments:                                                                                                    |                     | Account:                                     |
| New Site     New Folder       Rename     Delete       Copy     Image: Copy mark                                                                                                    |                     | Comments:                                    |
| Rename Delete                                                                                                    | New Site New Folder |                                              |
| Copy                                                                                                    |                     |                                              |
| Сору                                                                                                    | Rename Delete       |                                              |
|                                                                                                    | Сору                |                                              |
|                                                                                                    |                     |                                              |
| Connect OK Cancel                                                                                                    | Connect             | t OK Cancel                                  |

#### Langkah 5

Pindah ke Tab **Transfer Setting**, anda pilih "**Passive**" pada bagian **Transfer mode** dan Jangan lupa checklist/ di contreng juga **limit number of simultaneous connections**, dengan setting maximum number connections di rekomendasikan **5 atau kurang**. dengan alasan jika tidak di batasi limitnya, atau batasnya terlalu besar, dapat menyebabkan koneksinya terblokir oleh firewall di server karena dianggap aktivitas **flooding** (membanjiri server dengan koneksi) Contohnya seperti gambar dibawah.

| Site Manager                                 | X                                                                                                    |  |
|----------------------------------------------|----------------------------------------------------------------------------------------------------|--|
| Select Entry:                                | General Advanced Transfer settings Charset         Transfer mode:         Default       Active Passive         Limit number of simultaneous connections         Maximum number of connections: |  |
| New Site New Folder<br>Rename Delete<br>Copy |                                                                                                    |  |
| Connect OK Cancel                            |                                                                                                    |  |

### Langkah 6

Setelah semua langkah langkah setting diatas selesai anda lakukan, silahkan klik tombol "**Connect**" dan anda akan terhubung ke server hosting website anda via FTP

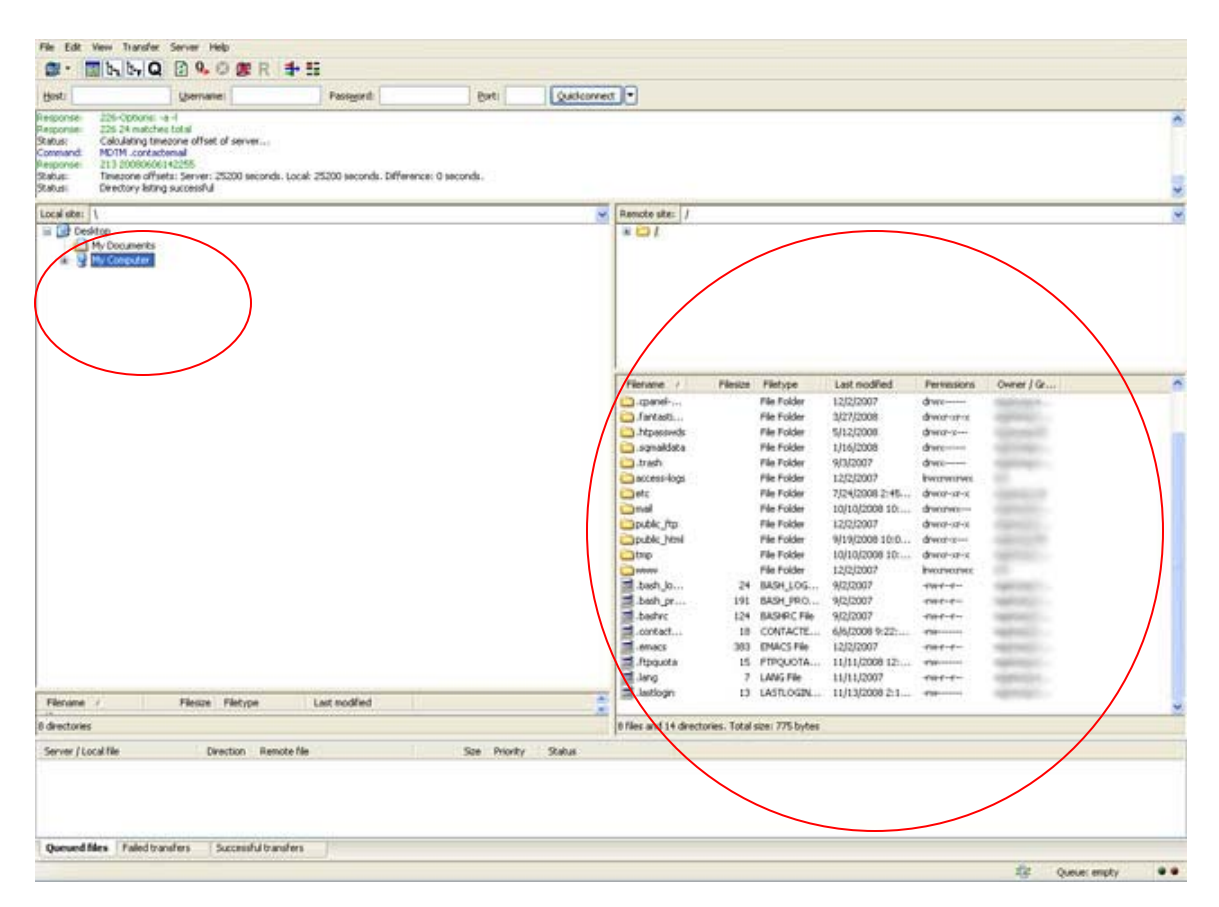

#### Keterangan:

- Kolom di sebelah **kiri** adalah direktori **file yang terdapat pada komputer** anda, sedang di sebelah **kanan** adalah **direktori pada server hosting website** anda.
- Untuk melakukan proses atau kegiatan rutin upload File kedalam website anda, anda tinggal mencari file pada komputer anda yang ingin diupload, lalu pindahkan dengan men-drag/ menggeser file tersebut ke kolom sebelah kanan ke direktori dan folder yang sesuai atau yang anda inginkan atau bisa juga di Double klik dan begitupun sebaliknya untuk proses download File atau klik kanan pilih Upload/ Download.
- Untuk **Menghapus File**, anda hanya tinggal mengklik File yang bersangkutan lalu tekan tombol delete pada keyboard anda atau klik kanan pada File pilih Delete, atau rename untuk merubah nama File.
- Agar bisa diakses oleh pengunjung pastikan file yang anda upload berada pada folder **public\_html**.

#### Langkah 7

Setelah selasai anda tinggal menutup program tersebut, maka otomatis hubungan ke server pun akan disconnect atau terputus.